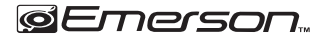

# Quick Setup Guide

EID-1400

Thank you for purchasing a Core Internet tablet from Naxa Electronics. Before using your tablet, take the time to read the User's Guide and save it for your reference. Then, read this guide to learn how to get started quickly with your new tablet.

This guide covers: 1) How to turn the tablet on; 2) How to unlock the screen; 3) How to get around; 4) How to connect to the Internet, and 5) How to add an account.

## 1) How to turn the tablet on

Press and hold the power button for 3 seconds until the screen turns on. It will take a while until the tablet is ready to be used.

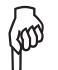

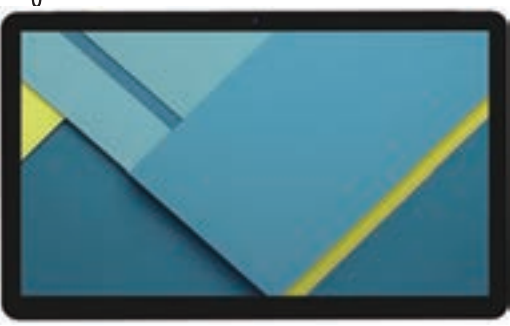

The first time you start your tablet, you will see a Welcome screen. The tablet will guide you through the intial setup process, choose your language and teach you a little bit about your tablet. You will have an opportunity to sign in with your Google account during this process. If you do not have a Google account, you will have an opportunity to create one. (You may choose to skip this process and create an account later.)

IMPORTANT: It is best to have a Wi-Fi connection available to complete the setup process.

Signing in with a Google account will immediately grant you access to everything associated with your Google account (e.g., Gmail).

## 2) How to unlock the screen

By default, the tablet will turn off the screen when it is inactive to save battery power. Press the power button once to wake the tablet and turn the screen back on.

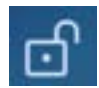

When the tablet is woken from sleep, the screen will be locked. To unlock the screen, simply tap and hold the lock icon, then swipe your finger up the screen.

## 3) How to get around

After the initial welcome screen, the Home screen will appear. You can add icons and widgets to the Home screen; you can move between Home screens by swiping left and right.

The Favorites tray appears on every Home screen and provides another way to quickly launch your apps.

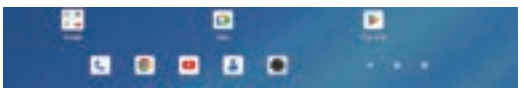

At the bottom of each screen, there will always be a navigation bar with three 1. Tap the name of your network to select it from the list. buttons.

| ${\bf \bigtriangledown}$ | Return to the previous screen. Once you back up to the Home screen, you cannot go back any further.                                                                                       |
|--------------------------|----------------------------------------------------------------------------------------------------|
| 0                        | Go to the main Home screen.                                                                                                    |
| 0                        | See a list of screens you've worked with recently. Swipe up and<br>down to browse the list of screens; swipe left or right to remove<br>a screen (or tap the X). Tap a screen to open it. |

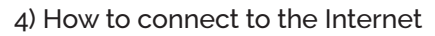

Your tablet can connect wirelessly to the Internet with Wi-Fi.

To access the Wi-Fi settings: swipe down from the top edge of the Home screen, then tap the gray Notification bar that appears. Tap on the label "Wi-Fi" beneath the Wi-Fi icon to go to the Wi-Fi settings screen. Tap the Wi-Fi switch to set it to ON to turn on the Wi-Fi radio.

After the tablet turns on the Wi-Fi radio, the tablet will scan for available networks.

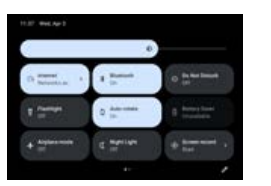

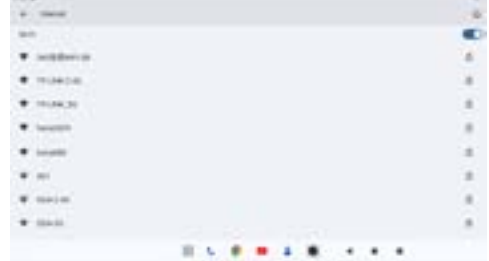

2. If your network is secured by a password, enter the password and then tap CONNECT. Your network will be labeled "Connected" if successful.

| TP-LINK | 12.4 | ei. |   |   |   |    |   |   |   |     |   |    |   |    |      |
|---------|------|-----|---|---|---|----|---|---|---|-----|---|----|---|----|------|
| -       |      |     |   |   |   |    |   |   |   |     |   |    |   |    |      |
|         |      |     |   |   |   |    |   |   |   |     |   |    |   |    |      |
|         | 5    |     |   |   |   |    |   |   |   |     |   |    |   |    |      |
| 1       | 18   |     | 1 |   |   | ۰. |   |   |   | . 7 |   | ۰. |   | ۰. |      |
|         | -    |     | + |   | ÷ |    | 1 |   | ٠ |     | ÷ |    |   | ٠  | -    |
|         |      | +   |   | + |   |    |   |   |   | 1   |   |    | 1 |    | 1    |
| 0.1     | +    |     |   |   | ٠ |    |   |   |   |     | - | +  |   | +  |      |
| 34)     |      |     | ٠ |   |   |    |   | - |   |     |   |    |   |    | 0.00 |
|         |      |     |   |   |   |    |   |   |   |     |   |    |   |    |      |

#### 5) How to add an account

Your tablet works best when it is paired with a Google account. Google provides many services that can unleash the power of your tablet—all free of charge!

1. Swipe down from the top edge of a Home screen, then tap the gray notification bar that appears.

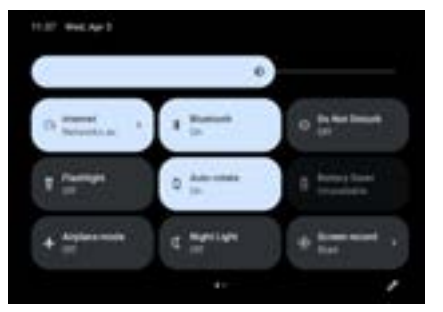

2. Tap the Settings icon to view the settings screen.

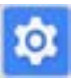

3. Scroll down until you see the **Personal** section. Tap **Accounts**, then **Add account**.

4. Tap Google to start adding a Google account.

If you don't have a Google account, you can sign up for a new one. Otherwise, tap **Existing** to link your Google account to your tablet.

Follow the on-screen instructions to finish adding your Google account.

# For more information, please refer to the User's Guide, or visit our website at <u>www.emersonaudio.com.</u>

This product has been manufactured and sold under the responsibility of NAXA ELECTRONICS INC.

EMERSON logo is trademarked and licensed by NAXA ELECTRONICS INC. Further information is available at www.emersonaudio.com.

All other products, services, companies, trademarks, trade or product names, and logos referenced herein are the property of their respective owners.

Google, Android, Google Play, and other marks are trademarks of Google LLC. The Android robot is reproduced or modified from work created and shared by Google and used according to terms described in the Creative Commons 4.0 Attribution License.

All applications presented in the packaging are not affiliated with Naxa Electronics or Emerson. The product is sold with all default programs for the items mentioned in the feature section. Third-party applications and/or software may be required for various features. This unit can use applications; however, additional charges may apply to use and download these applications properly.

Naxa Electronics, Inc. is not affiliated with Google®. Use of this trademark is subject to Google® permissions. Portions of this page are modifications based on work created and shared by the Android Open Source Project and used according to terms described in the Creative Commons 4.0 Attribution License.

The market for third-party applications is not affiliated with Nava Electronics, Inc. Nava Electronics, Inc. is not responsible for any claims made regarding the purchase or use of the applications downloaded and/or purchased from the application market software.

Each 1GB of storage capacity is equal to 1,000,000,000 bytes. Actual capacity will be less than the reported capacity, a portion of which is used for software and data management.

Music was tested with a 128 kbps MP3 file, video with a 1920x1080 MPEG-4AVC file, and browsing with the screen brightness set to default. Actual playback results may vary.

Data plan and SIM card (not included) is required for 3G and 4G/LTE use. 3G and 4G are available in select markets and through select carriers. Speeds are based on theoretical throughput and vary based on site conditions and carrier. For details on 3G and 4G support, contact your carrier.

Participating carriers and regions are subject to change.

Data plan required. 3G/4G/LTE is available in select markets and through select carriers. Speeds vary based on site conditions and carrier. For details on 3G/4G support, contact your carrier.

# Guia Rapida de Ajustes

EID-1400

Agradecemos la compra de la Tableta Electrónica Interactiva Internet Core de Naxa Electronics. Antes de operar la tableta, leer esta guía rápida de usuario y conservarla para futuras referencias. Entonces, leer esta guía para saber cómo iniciar rápidamente la operación de la Tableta.

Esta guía indica: 1) Como encender la Tableta; 2) Como desbloquear la pantalla; 3) Como desplazarse; 4) Como conectar a internet y 5) Como agregar una cuenta.

## 1) Como encender la Tableta

Presionar y sostener el botón de "Poder" por aproximadamente 3 segundos hasta que la pantalla se enciende. Esperar unos segundos para que la tableta esté lista para operarse.

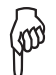

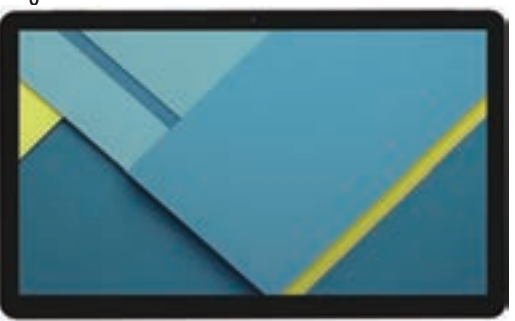

La primera vez que inicie su tableta, verá una pantalla de bienvenida. La tableta lo guiará a través del proceso de configuración inicial, elegirá su idioma y le enseñará un poco sobre su tableta. Tendrá la oportunidad de firmar con su cuenta de Google durante este proceso. Si no tiene una cuenta de Google, tendrá la oportunidad de crear una (puede optar por omitir este proceso y crear una cuenta más tarde).

IMPORTANTE: Lo mejor es tener una conexión Wi-Fi disponible para completar el proceso de configuración. Firmar con una cuenta de Google otorgará inmediatamente acceso a todo lo relacionado con su cuenta de Google (por ejemplo, Gmail).

## 2) Como desbloquear la pantalla

De forma predeterminada, la pantalla de la tableta se apaga automáticamente después de 1 minuto de inactividad para conservar la carga de la batería. Presionar el botón de PODER una vez para activar la tableta y se encienda la pantalla nuevamente.

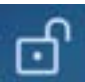

Cuando la Tableta es activada y la pantalla se enciende, la pantalla estará bloqueada. Para desbloquearla, tocar y sostener el indicador de candado, entonces deslizar el dedo hacia arriba en la pantalla.

## 3) Como desplazarse

Después de la pantalla inicial de bienvenida, se despliega la pantalla de inicio. Puede agregar iconos y widgets a la pantalla de inicio; puede moverse entre pantallas de inicio deslizando a la izquierda y a la derecha.

La bandeja Favoritos aparece en cada pantalla de inicio y proporciona otra manera de iniciar rápidamente las aplicaciones.

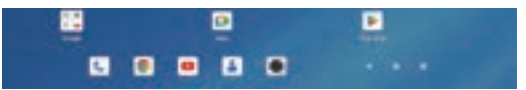

En la parte inferior de cada pantalla, siempre se despliega una barra de navegación con Tres botones.

| $\bigtriangledown$ | Regresa a la pantalla anterior. Una vez que regresa a la pantalla<br>inicial, no se puede regresar más pantallas                                                                                                    |
|--------------------|----------------------------------------------------------------------------------------------------|
| 0                  | Regresar a la pantalla inicial                                                                                                    |
|                    | Ver una lista de las pantallas que se han trabajado recientemente.<br>Deslizar hacia arriba y hacia abajo para navegar por la lista de las<br>pantallas; deslizar a la izquierda o a la derecha para eliminar una<br>pantalla (o tocar en X). Tocar en una pantalla para abrirla. |

Después de que la Tableta enciende la radio Wi-Fi de forma automática, la Tableta buscara las redes disponibles.

1. Tocar en el nombre de una red para seleccionarla de la lista.

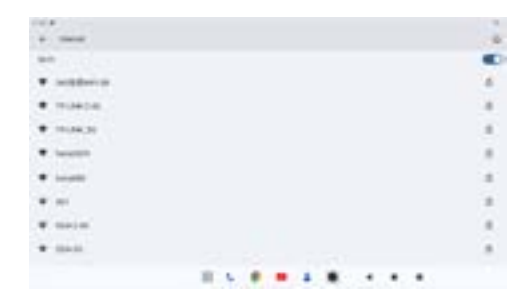

### 4) Como conectar a internet

La Tableta puede conectarse de forma inalámbrica a la red de internet con Wi-Fi.

Para acceder a los ajustes de Wi-Fi: Deslizar el dedo hacia abajo desde el borde superior de la pantalla de inicio, a continuación, tocar la barra de notificaciones gris que aparece. Tocar la etiqueta "Wi-Fi" debajo del icono de Wi-Fi para acceder a la pantalla de configuración. Tocar el interruptor de conexión Wi-Fi para activar "ON" la radio Wi-Fi.

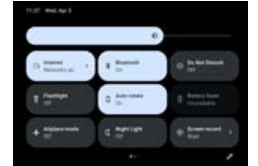

2. Si la red está protegida por contraseña, ingresar la contraseña y enseguida tocar en Conectar "Connect". La tableta será etiquetada como Conectada "Connected" si la conexión es realizada exitosamente.

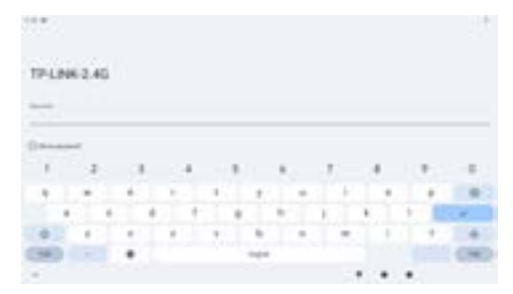

#### omo agregar una cuenta

La Tableta opera mejor cuando esta sincronizada con una cuenta de Google. Google proporciona diferentes servicios que pueden aumentar el poder de operación de la Tableta. ¡Todos los servicios libres de cargos!

1. Deslizar el dedo hacia abajo desde el borde superior de la pantalla de inicio, a continuación, tocar la barra de notificaciones gris que aparece.

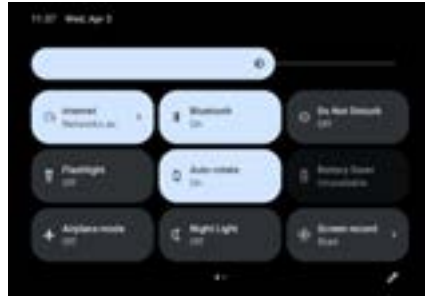

2. Tocar el icono de Ajustes "Settings" para desplegar la pantalla de ajustes.

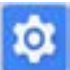

3. Deslizarse hacia abajo hasta ver la sección de Personal "Personal". Tocar en Cuentas "Accounts", entonces tocar en Agregar Cuenta "Add Account"

4. Tocar en Google para agregar una cuenta de Google.

Si no tiene una cuenta de Google, registrarse para obtener una. De lo contrario, tocar en el vínculo de Existentes "Existing" para vincular la cuenta de Google a la tableta.

Seguir las instrucciones en la pantalla para terminar de agregar la cuenta de Google.

Para más información, favor de referirse al manual de operación

o visitar nuestra página web: www.emersonaudio.com.

Este producto ha sido fabricado y vendido bajo la responsabilidad de NAXA ELECTRONICS INC.

El logotipo de EMERSON es una marca registrada y tiene licencia de NAXA ELECTRONICS INC. Más información está disponible en www.emersonaudio.com.

Todos los demás productos, servicios, empresas, marcas comerciales, nombres comerciales o de productos y logotipos a los que se hace referencia en este documento son propiedad de sus respectivos dueños.

Google, Android, Google Play y otras marcas son marcas comerciales de Google LLC. El robot Android se reproduce o modifica a partir del trabajo creado y compartido por Google y utilizado según los términos descritos en la Licencia de Atribución Creative Commons 4.0.

Todas las aplicaciones presentadas en el paquete no están afiliadas a Naxa Electronics o Emerson. El productos evende con todos los programas predeterminados para los artículos mencionados en la sección de características. Es posible que se requieran aplicaciones y/o software de terceros para diversas funciones. Esta unidad puede utilizar aplicaciones; sin embargo, es posible que se aplicacionales por utilizar y descargar estas aplicaciones correctamente.

Naxa Electronics, Inc. no está afiliada a Google®. El uso de esta marca comercial está sujeto a los permisos de Google®. Partes de esta página son modificaciones basadas en el trabajo creado y compartido por el Proyecto de código abierto de Android y utilizado de acuerdo con los términos descritos en la Licencia de atribución Creative Commons 4.0.

El mercado de aplicaciones de terceros no está afiliado a Naxa Electronics, Inc. Naxa Electronics, Inc. no es responsable de ningún reclamo realizado con respecto a la compra o el uso de las aplicaciones descargadas y/o compradas en el software del mercado de aplicaciones.

Cada 1 GB de capacidad de almacenamiento equivale a 1.000.000.000 de bytes. La capacidad real será menor que la capacidad informada, una parte de la cual se utiliza para software y gestión de datos.

La música se probó con un archivo MP3 de 128 kbps, el vídeo con un archivo MPEG-4AVC de 1920 x 1080 y la navegación con el brillo de la pantalla configurado de forma predeterminada. Los resultados de reproducción reales pueden variar.

Se requiere un plan de datos y una tarjeta SIM (no incluida) para el uso de 3G y 4G. 3G y 4G están disponibles en mercados selectos y a través de operadores selectos. Las velocidades se basan en el rendimiento teórico y varian según las condiciones del sitio y el operador. Para obtener detalles sobre la compatibilidad con 3G y 4G, comuniquese con su proveedor.

Los operadores y regiones participantes están sujetos a cambios.

Se requiere plan de datos. 3G/4G/LTE está disponible en mercados selectos y a través de operadores selectos. Las velocidades varían según las condiciones del sitio y el operador. Para obtener detalles sobre la compatibilidad con 3G/4G, comuniquese con su proveedor.